## GUIDE D'INSTRUCTION POUR UNE INSCRIPTION AUX COURS DE LANGUES 2023/2024

## LES INSCRIPTIONS SONT SEULEMENT ACCESSIBLE PAR INTERNET A PARTIR DU 1<sup>er</sup> SEPTEMBRE 2023

Allez sur « www.esch.lu »

Tapez « cours de langues » dans la barre de recherche.

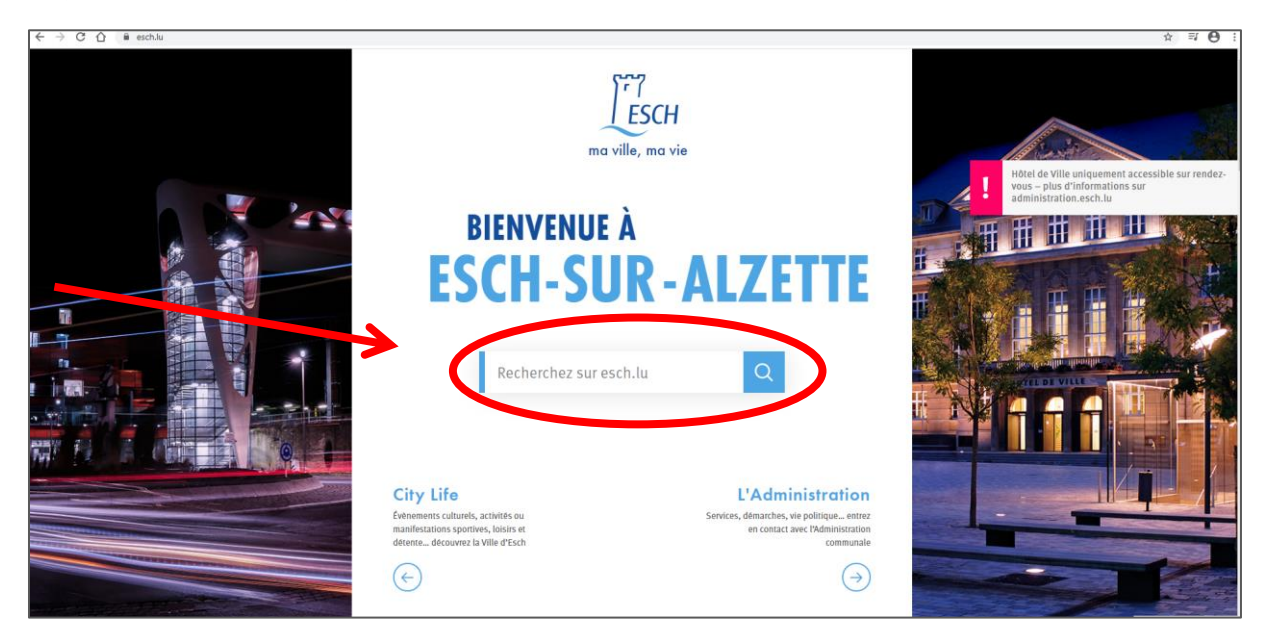

## Cliquez sur « Cours de langues 2023/2024 »

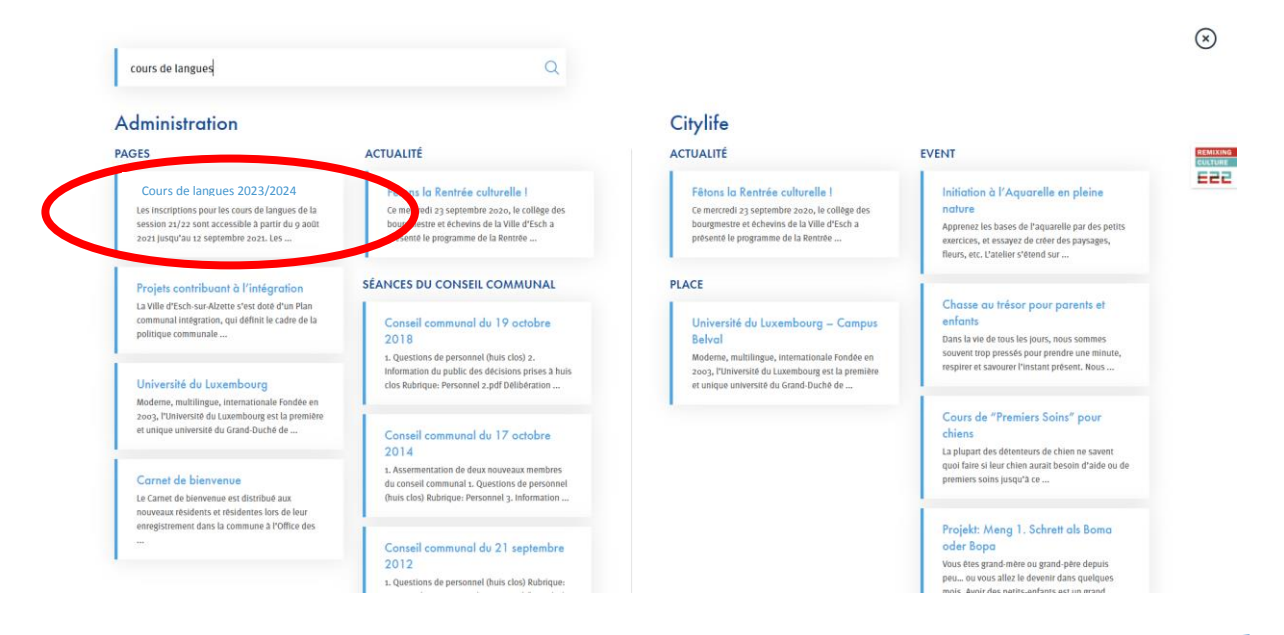

TOURNEZ LA PAGE

## Cliquez sur « Inscription en ligne »

| ← → C ① 🔒 administrati                                                                                                    | on.esch.lu/cours-de-langues-2020-2021/                                                                                                    |                                                                                                    | ☆ ₹ <del>0</del> |
|----------------------------------------------------------------------------------------------------|----------------------------------------------------------------------------------------------------|----------------------------------------------------------------------------------------------------|------------------|
| ESCH Administration                                                                                                    | Cours de langues 2023/2024                                                                                                    |                                                                                                    |                  |
| <ul> <li>▲</li> <li>↓</li> <li>♥</li> <li>₩</li> <li></li> <li><!--</th--><th><ul> <li>Contrast cure training cure services a course de langues port année scolaires du livil, ce de singuas part de scolaires du livil, belibé c'ht, Bruch, Nonnewisen et du Lycké Guillaures koalares du livil, belibé c'ht, Bruch, Nonnewisen et du Lycké Guillaures (angues) angues port de scourse de laxembourgeois, allemand, français, anglais, portugais, salare, asgangol et russe.</li> <li>Les personnes intéressées peuvent s'inscrite à partir du to août jusqu'au zo septembre zozo.</li> <li>Les fais d'inscription pour les langues officielles du Grand-Duché de Luxembourg (lux, fr. all.) anis que pour la langue anglaise s'élèvent à too é. Pour les langues portugaise, italienne, espagnole et russe.</li> <li>Les trasse, les artif est és too. C. Lina fir féduit (to é par cours) est accordé sur présentation d'un bon de réduction.</li> <li><b>Der trad cut</b></li> <li>Les demandeurs d'emploi inscrits à l'Administration pour le développement de l'emploi.</li> <li>Les bénéficaires du revenu minimum granti:</li> <li>Les personnes reconnes nécessiteuses par le Service de l'immigration:</li> <li>Les tours commes recontes de testestieuses par le Service de l'immigration.</li> <li>LETUTON L Le paiement doit cit en effectué endéans 3 semaines pour valider votre inscription.</li> <li>Les cours commencent dans la semaine du s octobre 2020 es tes terminent avant le congé de penceto.</li> <li>Les cours commencent dans la semaine du sont par semaine à raison de hydo de leçon d'enseignement pour una da de doctobre 2020, si planvier 2021 et 26 avril</li> </ul></th><th>CONTACTS<br/>Revice de l'Enseignement<br/>Aplace bologn<br/>tage 275<br/>292 724 275<br/>Produce centres<br/>DCOUMENTS<br/>Nexas de maltrise d'une langue<br/>d'anagèré (CCR)<br/>Produce 200<br/>DE DE DE<br/>DE DE<br/>DE<br/>DE<br/>DE DE<br/>DE<br/>DE<br/>DE<br/>DE<br/>DE<br/>DE<br/>DE<br/>DE<br/>DE<br/>DE<br/>DE<br/>DE<br/>D</th><th></th></li></ul> | <ul> <li>Contrast cure training cure services a course de langues port année scolaires du livil, ce de singuas part de scolaires du livil, belibé c'ht, Bruch, Nonnewisen et du Lycké Guillaures koalares du livil, belibé c'ht, Bruch, Nonnewisen et du Lycké Guillaures (angues) angues port de scourse de laxembourgeois, allemand, français, anglais, portugais, salare, asgangol et russe.</li> <li>Les personnes intéressées peuvent s'inscrite à partir du to août jusqu'au zo septembre zozo.</li> <li>Les fais d'inscription pour les langues officielles du Grand-Duché de Luxembourg (lux, fr. all.) anis que pour la langue anglaise s'élèvent à too é. Pour les langues portugaise, italienne, espagnole et russe.</li> <li>Les trasse, les artif est és too. C. Lina fir féduit (to é par cours) est accordé sur présentation d'un bon de réduction.</li> <li><b>Der trad cut</b></li> <li>Les demandeurs d'emploi inscrits à l'Administration pour le développement de l'emploi.</li> <li>Les bénéficaires du revenu minimum granti:</li> <li>Les personnes reconnes nécessiteuses par le Service de l'immigration:</li> <li>Les tours commes recontes de testestieuses par le Service de l'immigration.</li> <li>LETUTON L Le paiement doit cit en effectué endéans 3 semaines pour valider votre inscription.</li> <li>Les cours commencent dans la semaine du s octobre 2020 es tes terminent avant le congé de penceto.</li> <li>Les cours commencent dans la semaine du sont par semaine à raison de hydo de leçon d'enseignement pour una da de doctobre 2020, si planvier 2021 et 26 avril</li> </ul> | CONTACTS<br>Revice de l'Enseignement<br>Aplace bologn<br>tage 275<br>292 724 275<br>Produce centres<br>DCOUMENTS<br>Nexas de maltrise d'une langue<br>d'anagèré (CCR)<br>Produce 200<br>DE DE DE<br>DE DE<br>DE<br>DE<br>DE DE<br>DE<br>DE<br>DE<br>DE<br>DE<br>DE<br>DE<br>DE<br>DE<br>DE<br>DE<br>DE<br>D |                  |
|                                                                                                    | 2021. Les cours se tiennent deux fois par semaine à raison de 2hoo de leçon d'enseignement. Il<br>n'y aura pas de cours pendant les vacances scolaires.                                                                                                    |                                                                                                    |                  |
|                                                                                                    | La commune se réserve le droit d'annuler un cours si le nombre minimum de 15 participants n'est                                                                                                    |                                                                                                    |                  |

Veuillez remplir toutes les cases avec vos données personnelles.

Sélectionnez la langue et le cours.

Choisissez le **mode de paiement** préféré.

Ne pas oublier de confirmer votre inscription !

Sinon l'inscription n'est pas valide.

Votre inscription devient définitive après le paiement.